## HOW TO SET UP IMAP EMAIL ON WINDOWS MAIL

1. Press Settings Cog, in bottom left of screen

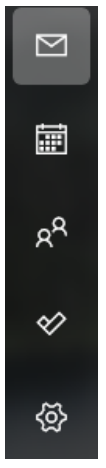

2. Press manage accounts from the side bar that has shown

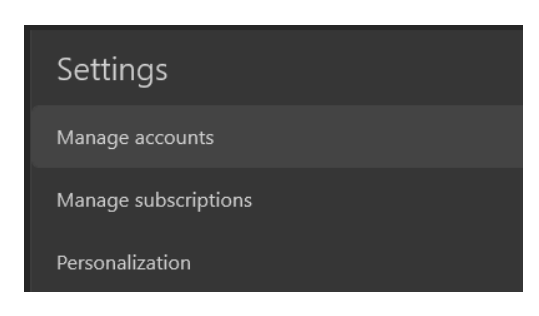

3. Press ADD ACCOUNT

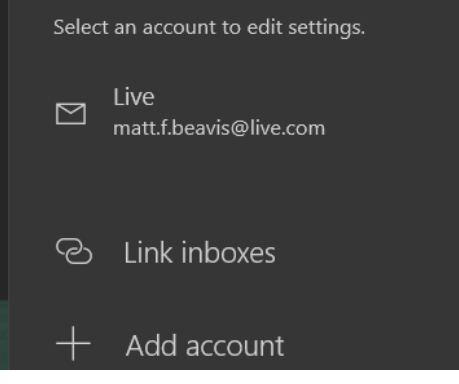

4. Press Advanced Setup

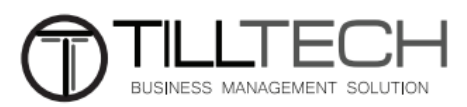

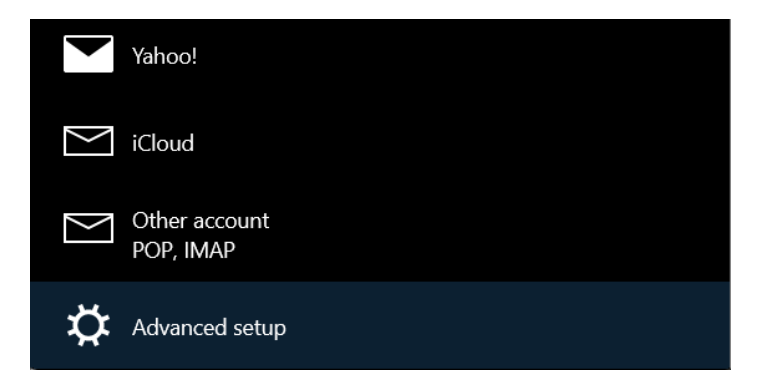

## 5. Select Internet Email

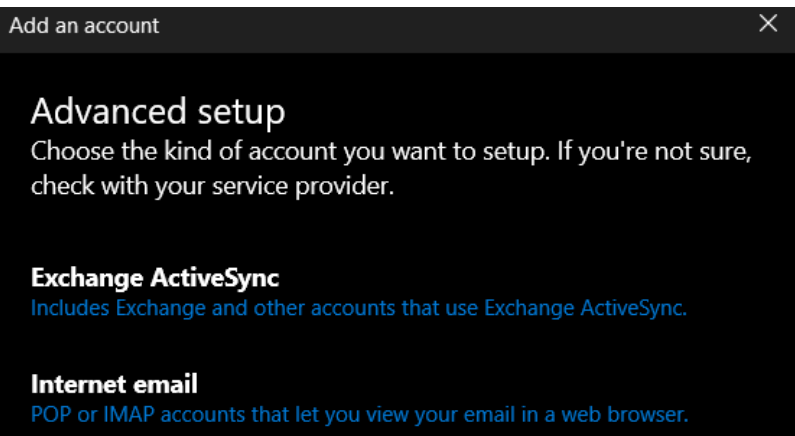

6. You will now see the below. Look below this picture for what to put in each field

| Add an account                                      | × |
|-----------------------------------------------------|---|
| Internet email account                              |   |
| Email address                                       | Í |
| someone@email.com                                   |   |
|                                                     |   |
| User name                                           |   |
| someone@email.com                                   |   |
| Examples: kevinc, kevinc@contoso.com, domain\kevinc |   |
| Password                                            |   |
| •••••                                               |   |
|                                                     |   |
| Account name                                        |   |
| someone@email.com                                   |   |
| Send your messages using this name                  |   |

Email Address: Enter the email address for the account you are setting up
Username: Enter the email address for the account you are setting up
Password: Enter the password provided by TillTech
Account Name: Advise to put in email address
Send Message Using This Name: Advise to put in email address

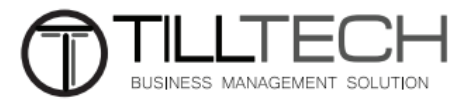

Incoming Mail Server: mail.enterthewifi.com Account Type: IMAP4 Outgoing Mail Server: mail.enterthewifi.com

## Leave all options ticked

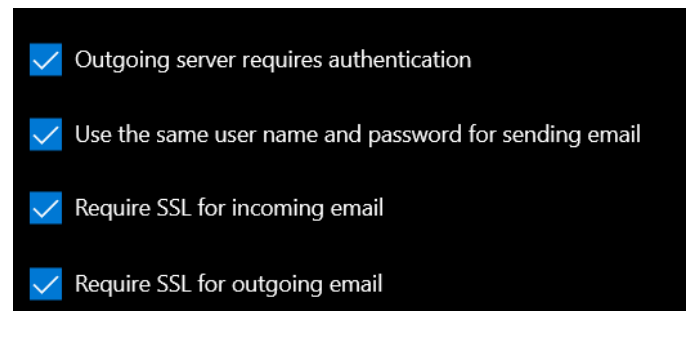

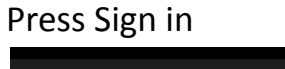

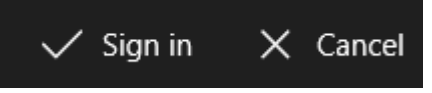

Your email account should now be setup

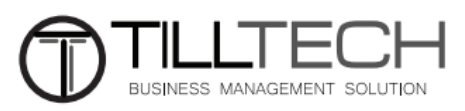